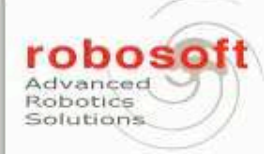

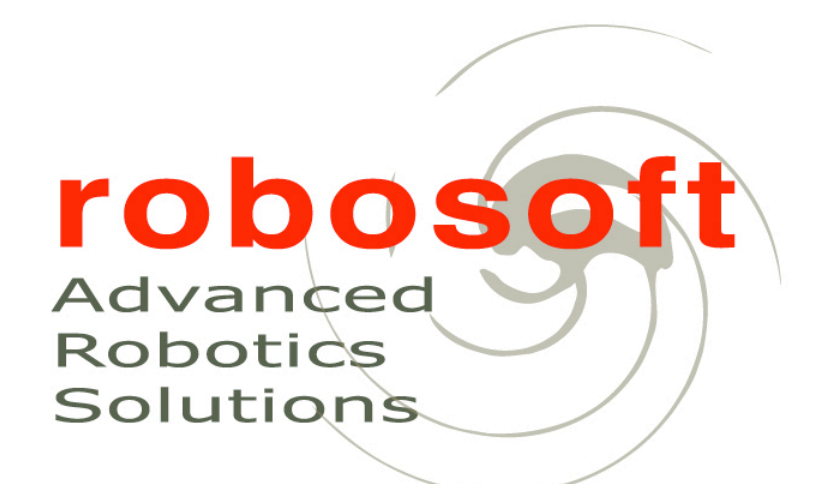

#### robuBOX-Kompaï :

#### Open Source software for companion robots

May 18<sup>nd</sup>, 2010 François HIRIGOYEN Consuelo GRANATA

Advanced Robotics Solutions for Transport, Cleanliness, Security and Health

### Summary

- 1. About us
- 2. Kompaï a closer look at the platform
- 3. What is PURE?
- 4. How is it implemented?
- 5. A concrete exemple: the robuLAB10
- 6. Development Roadmap
- 7. Kompaï functionalities
- 8. Kompaï service architecture
- 9. Dialogue introduction
- 10. Dialogue customization

Advanced Robotics Solutions for Transport, Cleanliness, Security and Health

### **ROBOSOFT's profile**

- Created in 1985 (startup of INRIA)
- Our mission : robotize services
- Our activity : R&D contractor
- 2 locations : Biarritz and Grenoble (F)
- 30 employees
- 6 M€ (\$8 M) sales in 2009
- More than 1,000 robots sold since 1985

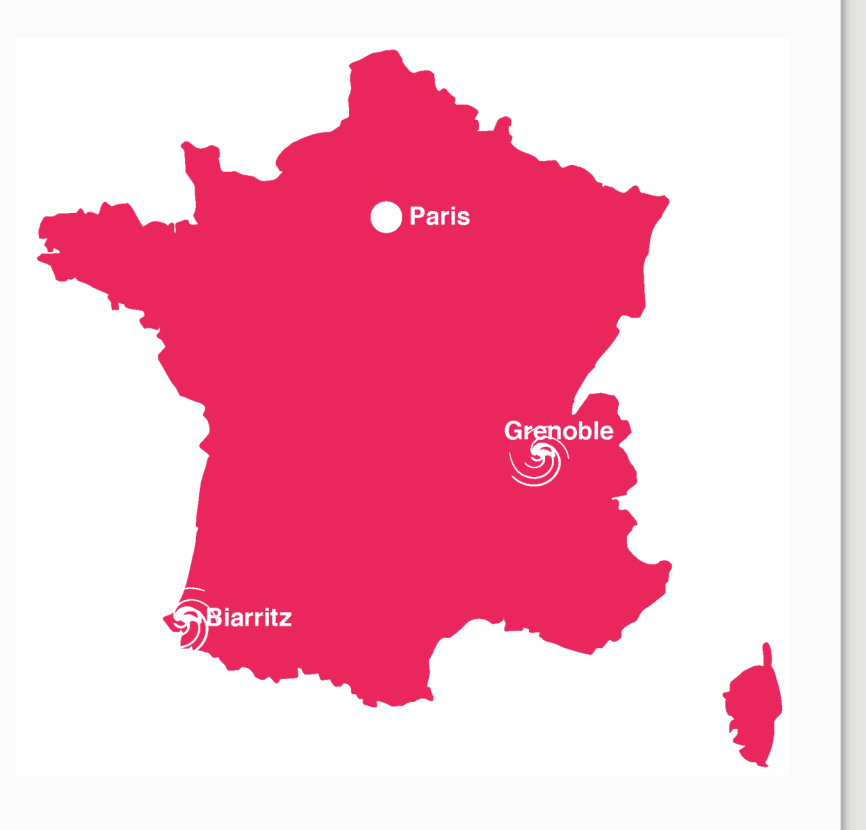

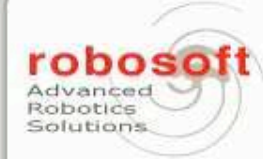

#### We make robots to robotize services

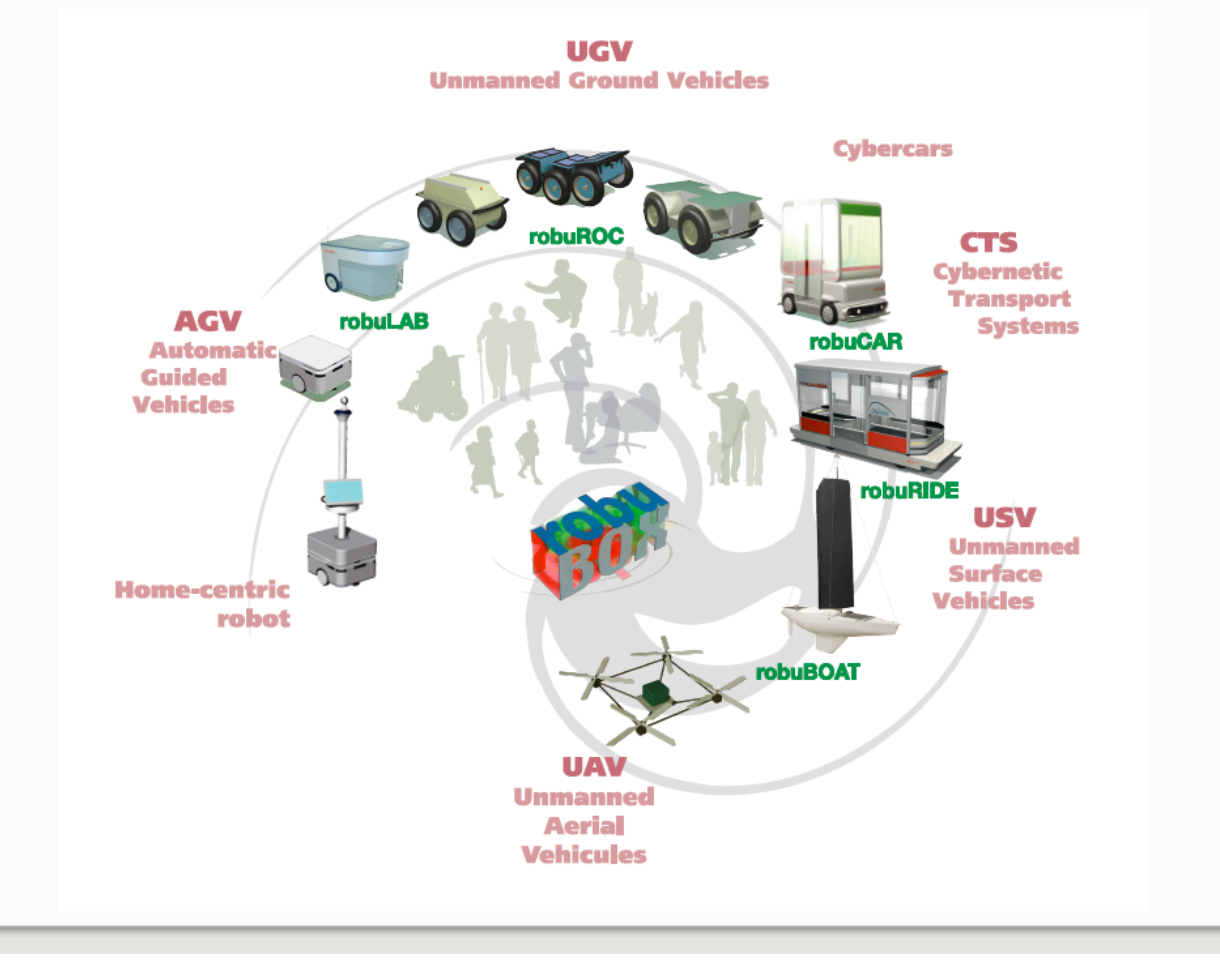

Advanced Robotics Solutions for Transport, Cleanliness, Security and Health

#### Service robots

### cleaning

#### robuGLASS - The Louvre Pyramid application

Faster Cleaner World's first!

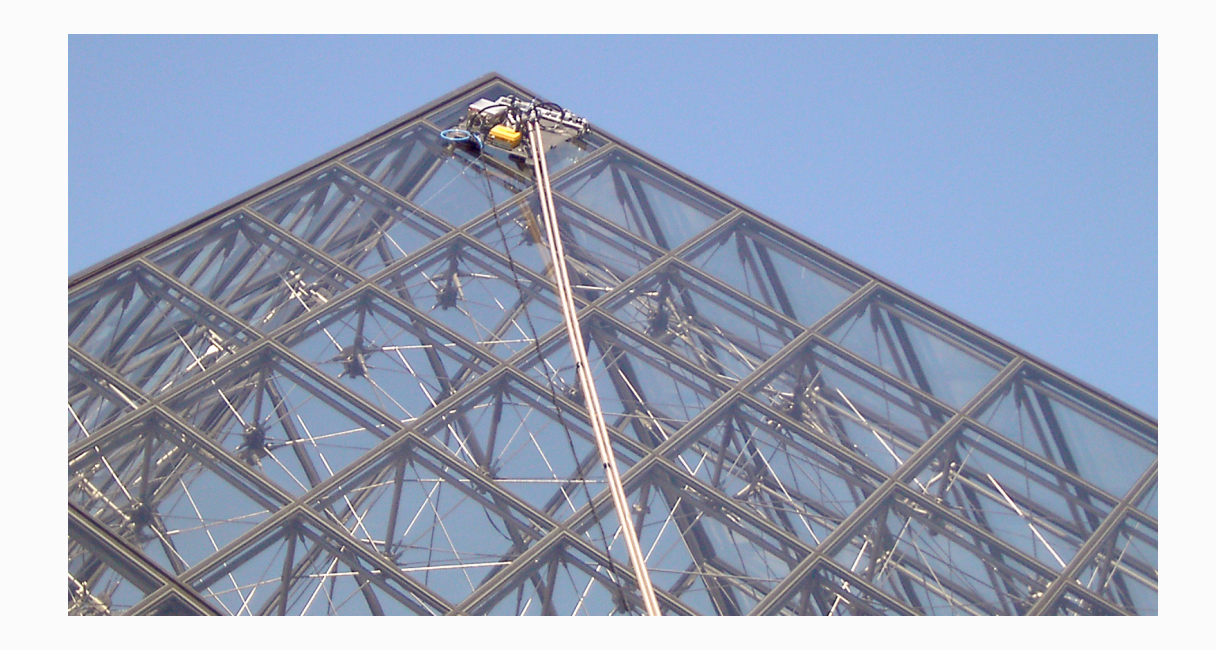

Advanced Robotics Solutions for Transport, Cleanliness, Security and Health

#### Service robots

### security

robuROC

Exploration Demining Rough terrain

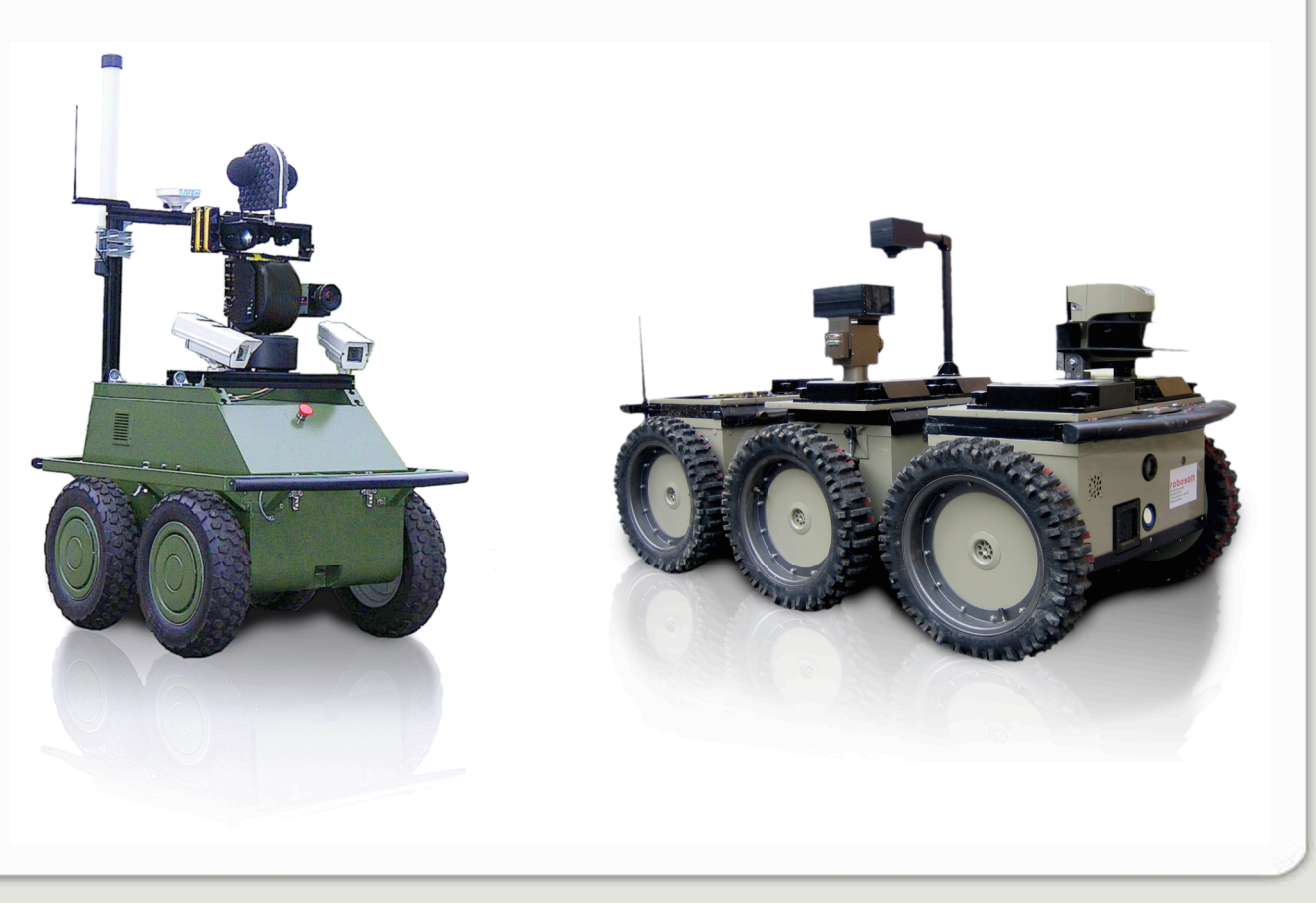

Advanced Robotics Solutions for Transport, Cleanliness, Security and Health

### Service robots

#### robuRIDE

Driverless Near 0 infrastructure!

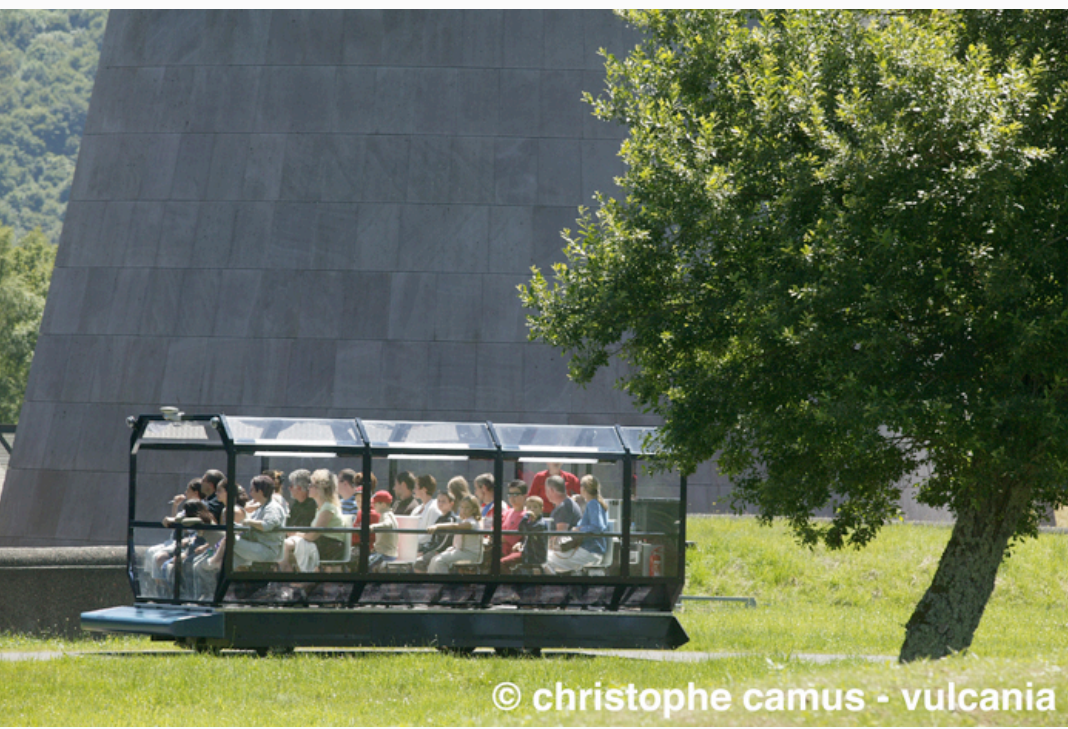

transport

Advanced Robotics Solutions for Transport, Cleanliness, Security and Health

### Service robots

<u>Kompaï</u>

Advanced interactivity Companion robot Web-based cloud services

#### healthcare

1 I

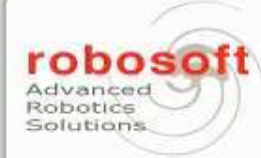

### A closer look at the platform

#### Lower part

Advanced Robotics Solutions

Advanced Robotics Solutions for Transport, Cleanliness, Security and Health

#### **Emergency stop** Wifi connection **On-board controller** a 2 a real-time motion control 00 (CE) **Batteries** li-ion batteries **Odometry** 2 DC motors avoidance differential drive steering, can turn on the spot Sensitive Bumper for security

Ultrasonic sensors for obstacle detection

Intelligent video camera

Laser range finder for mapping and navigation

#### Infrared sensors for obstacle detection and

#### Infrared sensors

for hole and stairways detection

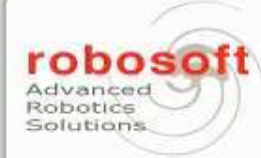

### A closer look at the platform

#### Higher part

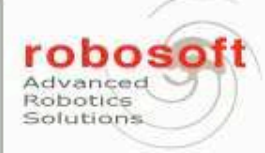

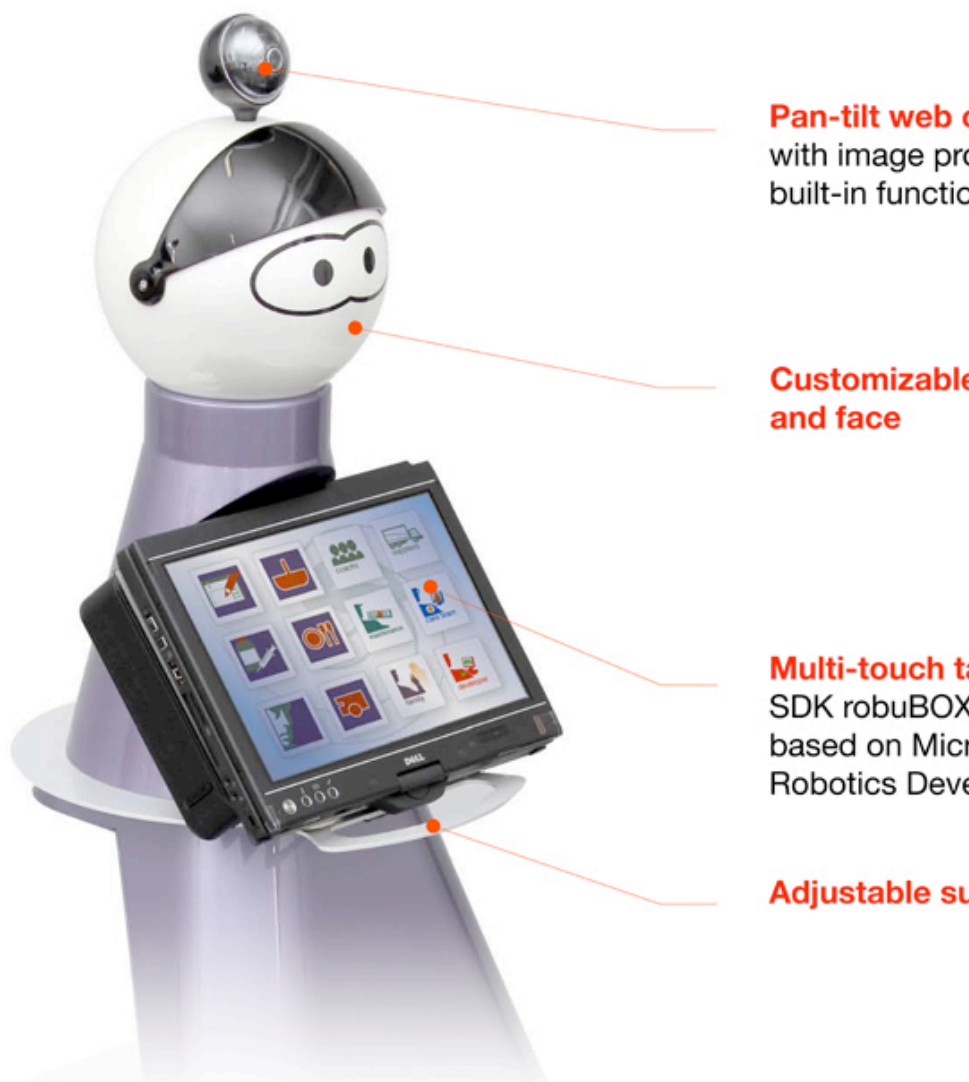

Pan-tilt web cam with image processing built-in functions

**Customizable head** 

Multi-touch tablet PC SDK robuBOX-Kompaï® based on Microsoft® **Robotics Developer Studio** 

Adjustable support

Advanced Robotics Solutions for Transport, Cleanliness, Security and Health

### What is PURE?

PURE is an acronym for

« Professional Universal Robotics Engine »

- It supports the tasks common to all (Robosoft) robotic platforms:
  - Sensor acquisition
  - Actuator control
  - Feedback control loops
  - Robot supervision

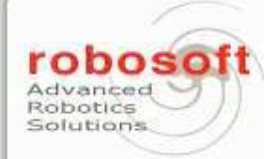

### What is PURE?

- A robotic platform is a collection of heterogenous devices ...
  - Multiple communication layers
    - •USB gamepad
    - •CANopen drives
    - •RS422 laser range finder
    - Multiple paradigms
      - •Synchronous or Asynchronous
      - •Point-to-Point or Bus
- ... and basic motion primitives
  - •Speed commands
  - •Path following
  - Gamepad control

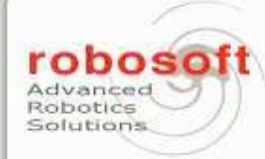

### What is PURE?

- PURE alleviates the requirements and costs of high level applications
  - No more exotic hardware interfaces
  - Less hardware specific software
  - Less real time constraints
- PURE presents the functionalities of the platform
  - In a homogenous manner
  - Through a single communication interface
  - With a simple, easy to use and platform independent protocol

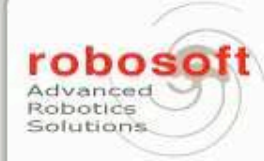

### How is it implemented?

- PURE is written in C++
  - High-level yet real-time capable language
- Implements a thin object oriented abstraction layer
  - Currently on top of WIN32, under a customized
     Windows CE 6 runtime
- Provides a simple concurrency model
  - Synchronous tasks, triggerred periodically
    - •CANopen bus control, high level notifications...
  - Asynchronous tasks, triggerred by external events
    Data from an IMU, a laser, a high level request...
  - With transparent and thread safe data passing

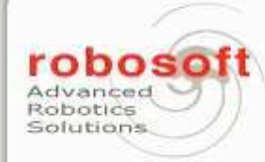

### How is it implemented?

- Core functionalities are implemented using this model and exposed through generic interfaces
- Generic interfaces are exposed through the PURE High level protocol
  - Independent of the physical layer
  - Server Client model
  - Configurable data notifications
  - Modular service based model
  - Self descriptive

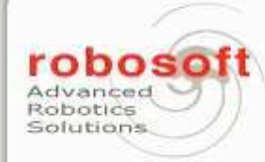

### A concrete example: the robuLAB10

- All sensors and motor control is handled by PURE
  - CANopen drives (left and right motors)
  - CANopen I/O (bumpers, ground sensors, infrared devices)
  - I2C ultrasonic sensors
  - RS422 laser range finder
- Manual control with a gamepad

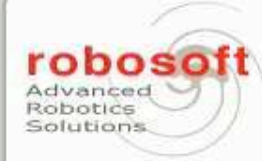

### A concrete example: the robuLAB10

- Everything is accessible through UDP, as:
  - Differential drive
  - Telemeters
  - Laser sensor
  - Digital inputs
- Lets see this in action...

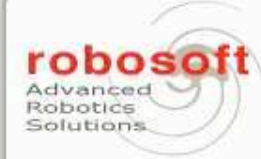

### **Development roadmap**

- Already planned:
  - Integration of localization
    - •Kalman filter, accounting delays from high level updates
  - Path following
    - •Allows high speed motion
  - Distributed control
- Under investigation

Advanced Robotics Solutions for Transport, Cleanliness, Security and Health

### Kompaï functionalities

#### 1. Mapper

• Generate environment map using laser scan.

#### 2. Localizer

• Localize robot using laser scan and a map.

#### 3. Planner

- Generate a path from two points using a map.
- Obstacle avoidance.

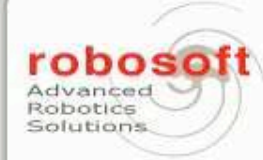

#### Kompaï service architecture

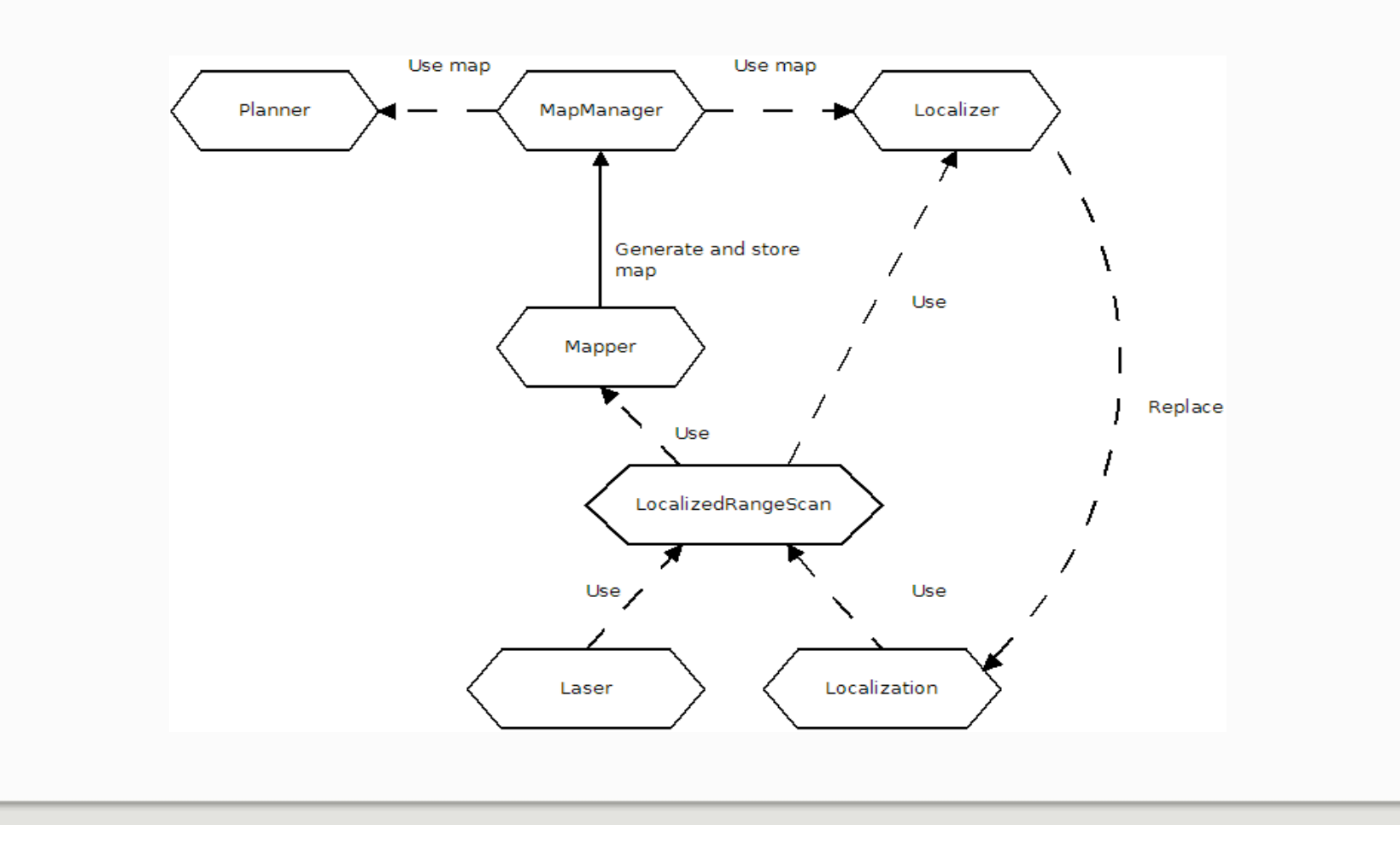

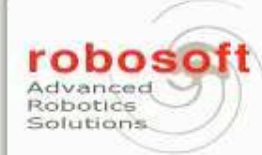

## Kompaï service description

- LocalizedRangeScan
  - Merge localization and laser data.
- Mapper
  - Generate map, store it on harddrive, store map path inside map manager
- MapManager
  - Store map path and associated goals, provide current map to be used by localizer and planner.
- Localizer
  - Using a map and localized range scans, localize robot.
- Planner
  - Generate path over map.

Advanced Robotics Solutions for Transport, Cleanliness, Security and Health

### Kompaï live demo

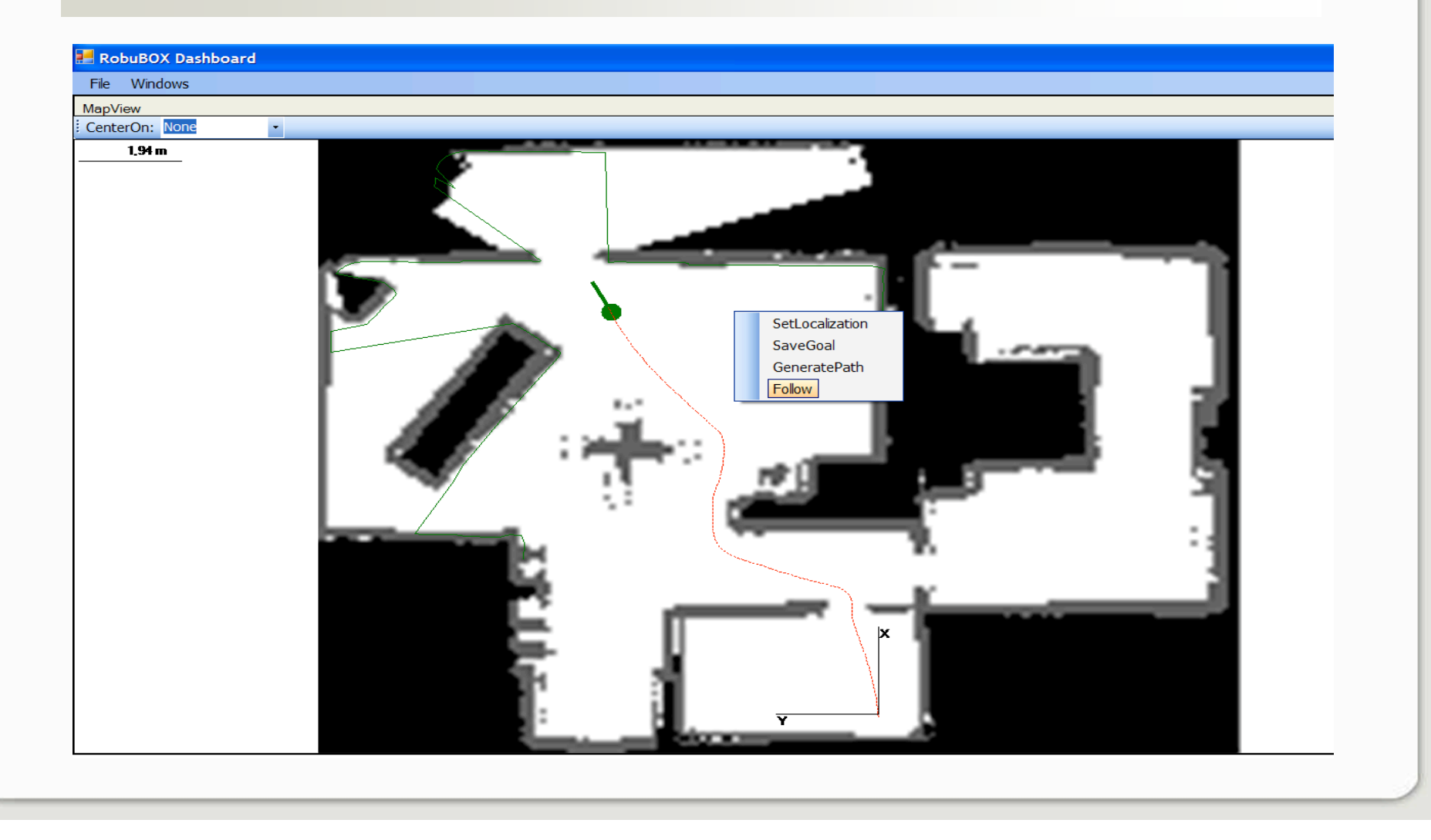

Advanced Robotics Solutions for Transport, Cleanliness, Security and Health

### What is DIALOGUE?

The Dialogue service is an application that allows communicating with Kompaï tablet PC by voice recognition and voice synthesis.

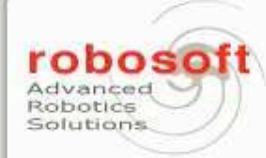

### **Configuring the Tablet PC for Dialogue**

- If you want to work in a language different from the language of the Windows Vista OS installed on your Tablet PC you have to do the following steps:
- Download the free package of languages for Windows vista from Internet (it's available on several web sites).
- Download the program Vistalizator from Internet (it's free and available on several web sites).

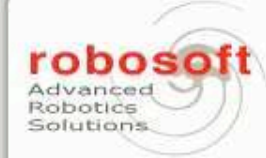

# Run Vistalizator.exe and you have the following window that appears:

| ystem configuration<br>System:          | Windows Vista I  | Home Pren | nium 32-bit RTM | Exit             |
|-----------------------------------------|------------------|-----------|-----------------|------------------|
| Original language:<br>Current language: | French<br>French |           |                 | About            |
| New language: not set                   |                  |           |                 | Help             |
| nstalled languages                      |                  |           |                 |                  |
| Language                                |                  | Туре      | Mode            | Add languages    |
| English                                 |                  | MUI       | Express         |                  |
| French                                  |                  | MUI       | Internal        | Change language  |
|                                         |                  |           |                 | Remove language  |
|                                         |                  |           |                 | Update languages |

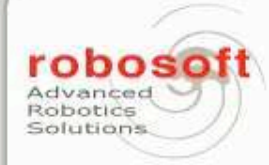

- If the language that you want to use is not in the list of installed languages, click on "Add languages" and select it.
- When the language appears in the list, select it and click on "Change language".
- Then click on "Exit" and accept the system restart.

| Advanced Robotics Solutions<br>for Transport, Cleanliness, Security and Health                                                                                                    |                                                                                                    |
|----------------------------------------------------------------------------------------------------|----------------------------------------------------------------------------------------------------|
| Speech Properties         Speech Recognition       Text to Speech         Image: Speech Recognition       Text to Speech         Image: Speech Recognition       Text to speech translation         Image: Speech Recognition       You can control the voice properties, speed, and other options for text-to-speech translation         Voice selection       Microsoft Anna - English (United States)         Use the following text to preview the voice:       Settings         Image: Speected Microsoft Anna - English (United States) as the computer's default of the voice       Preview V | Propriétés de la synthèse vocale  Propriétés de la synthèse vocale  Peconnaissance vocale  Selection de la voix  Sélection de la voix  Sélection de la voix  Sélection de la voix  Sélection de la voix  Selection de la voix  Selection de la vo |
|                                                                                                    | Utiliser le texte suivant pour tester la voix :<br>You have selected ScanSoft Virginie_Dri40_16kHz as the computer's default voice.<br>Tester la voix                                                                                                    |

Advanced Robotics Solutions for Transport, Cleanliness, Security and Health

#### **Teach your voice**

Before you start the voice recognition, you have to teach your voice to Windows Vista. For that you need just 5/7 minutes. Go on ControlPanel -> VoiceRecognition of the TabletPC and create a new profile.

| Speech Properties                                           | 5                                       |                                       |                             | ? <mark>- </mark> × |
|-------------------------------------------------------------|-----------------------------------------|---------------------------------------|-----------------------------|---------------------|
| peech Recognition                                           | Text to Speech                          |                                       |                             |                     |
| Language                                                    |                                         |                                       |                             |                     |
| Microsoft Speech                                            | n Recognizer 8.0 f                      | or Windows (Eng                       | lish - US) 🗖                | Settings            |
|                                                             |                                         |                                       |                             |                     |
| Profiles store infon<br>Change a profile to<br>environment. | mation about how<br>o recognize a diffe | to recognize you<br>rent voice or a d | ir voice.<br>ifferent noise | New                 |
| Profiles store infon<br>Change a profile to<br>environment. | mation about how<br>o recognize a diffe | to recognize you<br>rent voice or a d | r voice.<br>ifferent noise  | New<br>Delote       |

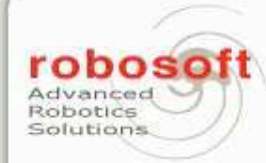

# You can configure the microphone just reading the sentence suggested by the pc.

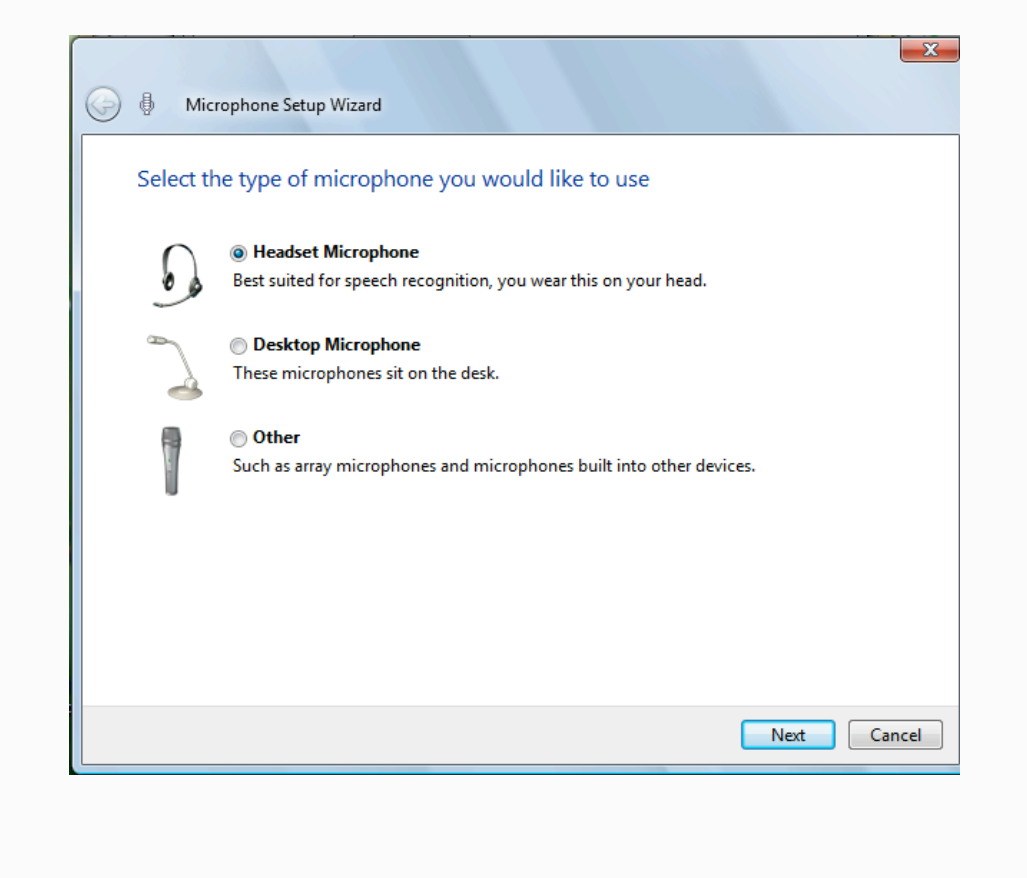

Advanced Robotics Solutions for Transport, Cleanliness, Security and Health

| eech Recognition                                            | Text to Speed                    | ch                                   |                                    |         |               |
|-------------------------------------------------------------|----------------------------------|--------------------------------------|------------------------------------|---------|---------------|
| Language                                                    |                                  |                                      |                                    |         |               |
| Microsoft Speech                                            | Recognizer 8                     | 0 for Windows                        | (English - US)                     | •       | Settings      |
| Recognition Profile                                         | 15                               |                                      |                                    |         |               |
| Profiles store infor<br>Change a profile to<br>environment. | nation about h<br>precognize a d | ow to recogniz<br>different voice of | e your voice.<br>or a different no | oise    | New           |
| New_profile                                                 |                                  |                                      |                                    |         | Delete        |
| Agnes                                                       |                                  |                                      |                                    | -       |               |
| Training your profi<br>accuracy.                            | e will improve y                 | your speech re                       | cognition                          | (       | Train Profile |
| User Settings                                               |                                  |                                      |                                    |         | $\smile$      |
| Run Speech F                                                | ecognition at s                  | tartup                               |                                    |         |               |
| Allow compute<br>recognition ac                             | r to review you<br>curacy.       | r documents ar                       | nd mail to impro                   | ve spee | ch            |
| Number of spaces                                            | to inset after                   | nunctuation:                         |                                    |         | 2 -           |

The phase of learning lasts for about 5/7 minutes and it consists of the reading of some sentences suggested by the pc. We advise you to do this training speaking normally and in a quiet environment.

Advanced Robotics Solutions for Transport, Cleanliness, Security and Health

### **Google account configuration**

To use all the features available, you need a Google account for your Kompaï.

By default, a generic account has been created for all the customers, in order for you to have an overview of the feature. You cannot modify anything in this account, so you won't be able to add or delete elements in the lists, agenda etc

•Create a Google account online

•You then need to activate your account Agenda/Calendar function

•Then create a new Calendar called "Robot"

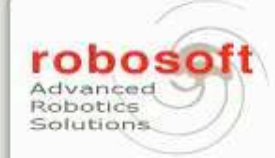

You then need to activate your Google Documents webpage and create the spreadsheets:

•"ShoppingList": the first line of this list MUST contain the headers "Product" and "Number"

| <u>Gmail</u> <u>Calendar</u> Documents <u>Reader</u> <u>Web</u> more ▼ |         |        |   |  |  |  |  |  |
|------------------------------------------------------------------------|---------|--------|---|--|--|--|--|--|
| Google docs ShoppingList                                               |         |        |   |  |  |  |  |  |
| File Edit View Insert Format Form Tools Help                           |         |        |   |  |  |  |  |  |
|                                                                        |         |        |   |  |  |  |  |  |
|                                                                        | A       | В      | С |  |  |  |  |  |
| 1                                                                      | product | number |   |  |  |  |  |  |
| 9//////                                                                |         |        |   |  |  |  |  |  |
| 2                                                                      | pomme   | 5      |   |  |  |  |  |  |
| 3                                                                      | tomate  | 12     |   |  |  |  |  |  |
| 4                                                                      | fromage | 6      |   |  |  |  |  |  |
| 5                                                                      |         |        |   |  |  |  |  |  |
| 6                                                                      |         |        |   |  |  |  |  |  |
| 7                                                                      |         |        |   |  |  |  |  |  |
| 8                                                                      |         |        |   |  |  |  |  |  |

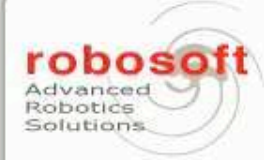

#### • "MedecinesListe". This spreadsheet MUST be filled in as follow:

|                    | Lundi               | Mardi              | Mercredi           | Jeudi              | Vendredi     | Samedi             | Dimanche     |
|--------------------|---------------------|--------------------|--------------------|--------------------|--------------|--------------------|--------------|
| Petit déjeuner     |                     | Aspirine           |                    |                    | Antibiotique |                    |              |
| Matinée            |                     | Anti-inflammatoire | Anti-inflammatoire | Anti-inflammatoire | Aspirine     | Anti-inflammatoire | Aspirine     |
| Déjeuner           |                     |                    |                    | Anti-inflammatoire |              |                    |              |
| Après-midi         | Aspirine            | Anti-inflammatoire |                    | Antibiotique       | Antibiotique | Antibiotique       | Antibiotique |
| Dîner              | Aspirine            |                    |                    |                    |              |                    |              |
| Coucher            |                     |                    |                    |                    |              |                    |              |
|                    |                     |                    |                    |                    |              |                    |              |
|                    |                     |                    |                    |                    |              |                    |              |
|                    |                     |                    |                    |                    |              |                    |              |
| Alias (à reporter  | Nom médicament      | Posologie          | Mode               | Remarques          |              |                    |              |
| Exemple : Aspirine | Aspirine 500mg      |                    | 2 cachet           | Rhume              |              |                    |              |
| Aspirine           | Aspirine 500mg      |                    | 2 cachet           | Rhume              |              |                    |              |
| Antibiotique       | Antibiotique 100 ug |                    | 1 cachet           | Fièvre             |              |                    |              |
| Anti-inflammatoire | Anti-inflammatoire  |                    | 1 cachet           | Inflammation bras  |              |                    |              |
|                    |                     |                    |                    |                    |              |                    |              |
|                    |                     |                    |                    |                    |              |                    |              |
|                    |                     |                    |                    |                    |              |                    |              |
|                    |                     |                    |                    |                    |              |                    |              |
|                    |                     |                    |                    |                    |              |                    |              |
|                    |                     |                    |                    |                    |              |                    |              |
|                    |                     |                    |                    |                    |              |                    |              |
|                    |                     |                    |                    |                    |              |                    |              |
|                    |                     |                    |                    |                    |              |                    |              |
|                    |                     |                    |                    |                    |              |                    |              |
|                    |                     |                    |                    |                    |              |                    |              |
|                    |                     |                    |                    |                    |              |                    |              |
|                    |                     |                    |                    |                    |              |                    |              |

Advanced Robotics Solutions for Transport, Cleanliness, Security and Health

### **Basic interactions with Kompaï**

Welcoming introduction, confirmation of choices, stopping discussion... These functionalities are basic and don't need an internet connection.

#### In English:

. . .

Examples: "Hello?" "Kompaï, listen to me" "Shut up" "Stop" "Yes" "No"

#### In French:

Examples: "Bonjour" "Kompai" "Kompai, écoutes moi" " Tais toi" "Oui" "Non"

. . .

Advanced Robotics Solutions for Transport, Cleanliness, Security and Health

## Time and Agenda management

This functionality is used to manage the user online agenda. You can ask for the current date and time, and using the Google web-based features you can add/retrieve appointments.

#### <u>In English:</u>

Examples:

"Do I have any appointment today?"

"When is my next appointment with the doctor?"

"I would make an appointment" "Wake me up in to 2 minutes please"

"What time is it?"

"What is the date?"

#### In French:

Examples:

"Est-ce que j'ai des rendez-vous aujourd'hui?"

"Quand est mon prochain rendezvous avec le docteur?"

"je veux prendre un rendez-vous avec mon frère demain à15 h" "Réveilles moi dans 2 minutes"

" Quelle heure est-il? "

" Quel jour sommes-nous? "

Advanced Robotics Solutions for Transport, Cleanliness, Security and Health

### Kompaï motion

This section REQUIRES that: the places you want to send Kompaï to are defined in the correct language in its current map the locations are defined and recognized by the voice recognition (locations defined in the Grammars).

#### In English:

Examples: "Go to the window "Go in to the kitchen" "Go near the sofa, please!"

#### In French:

Exemple: "Va à l'armoire", "Déplaces-toi à la fenêtre"...

Advanced Robotics Solutions for Transport, Cleanliness, Security and Health

### Shopping

This functionality is used to manage the user online shopping list. Using the Google web-based features you can add/retrieve items from the list. The list is located in the GoogleDocuments of the Kompaï account, named as ShoppingList.

#### In English:

Examples:

"What is in the shopping list" "I would like to add 5 apples" "I want to remove 3 tomatoes from the shopping list"

#### In French:

Exemple:

"Qu'est-ce qu'il y a dans la

liste de course?"

"Ajoutes 3 pommes à la liste" "Enleves 5 pommes à la liste"

Advanced Robotics Solutions for Transport, Cleanliness, Security and Health

### **Medical alarm**

This functionality is used to send automatically an e-mail to the doctor when the user feels sick.

Kompaï asks for some symptoms and sends the collected information by mail. If Kompaï is not connected to internet the system says that it cannot send the e-mail.

#### In English:

Examples: "I feel bad" "I'm not fine".

#### In French:

Exemple: "Je ne me sens pas bien" "J'ai mal au ventre"

Advanced Robotics Solutions for Transport, Cleanliness, Security and Health

### Sending emails

This functionality is used to send an e-mail to a given person by dictating the text to Kompaï.

The email address of the contact has to be correctly specified in the Google contact list and the name of the contact has to be defined in the Grammar xml file, to be recognized by Kompaï.

#### In English:

#### Example:

"I would like send an e-mail to Sylvie"

### In French:

#### Exemple:

"Je veux envoyer un email à Sylvie"

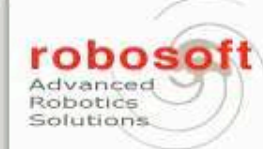

### How to customize your dialogue

If you want change the sentences understood by Kompaï, you have to make some changes to the grammars. All the grammars are stored in the folder C:\MRDS2008R2\Applications\Grammars. For example, the actually syntax for the rule EMAIL in MainGrammar.xml is

```
<rule id="email">
 <ruleref uri="#politeness"/>
 <one-of>
   <item>write</item>
   <item>send</item>
  </one-of>
 <item>an</item>
 <one-of>
   <item>email</item>
   <item>message</item>
 </one-of>
  <item repeat="0-1">to</item>
 <item repeat="0-1">
   <ruleref uri="#name"/>
   <tag>out.name=rules.name;</tag>
 </item>
 <item repeat="0-1">please</item>
</rule>
```

Advanced Robotics Solutions for Transport, Cleanliness, Security and Health

```
<rule id="politeness">
<one-of>
<item>please</item>
<item>I would like to</item>
<item>I want to</item>
</one-of>
```

</rule>

```
<rule id="name">
 <item repeat="0-1">
    <one-of>
      <item>the</item>
      <item>my</item>
    </one-of>
 </item>
  <one-of>
    <item>
      someone<tag>out="someone";</tag>
    </item>
    <item>
      Simone<tag>out="simone";</tag>
    </item>
    <item>
      doctor<tag>out="doctor";</tag>
    </item>
    <item>
```

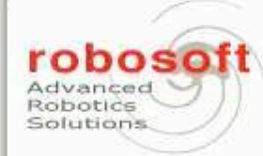

#### Add a new Goal location in the current map

You can send to Kompaï the vocal order to move to a known place. To use this functionality you need that Kompaï knows the map of the place where it is and all the goals associated to this map (SLAM). The goal name has to be defined also in the MainGrammar xml file as following

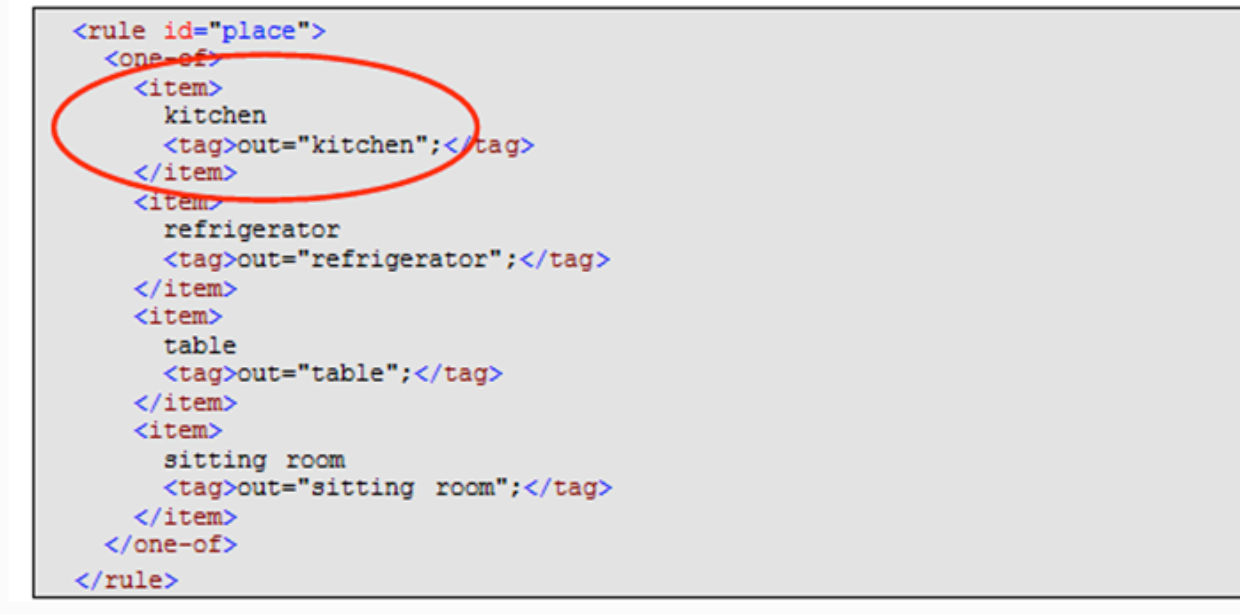

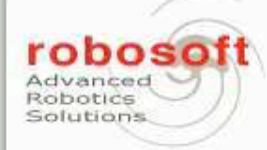

francois.hirigoyen@robosoft.com consuelo.granata@robosoft.com

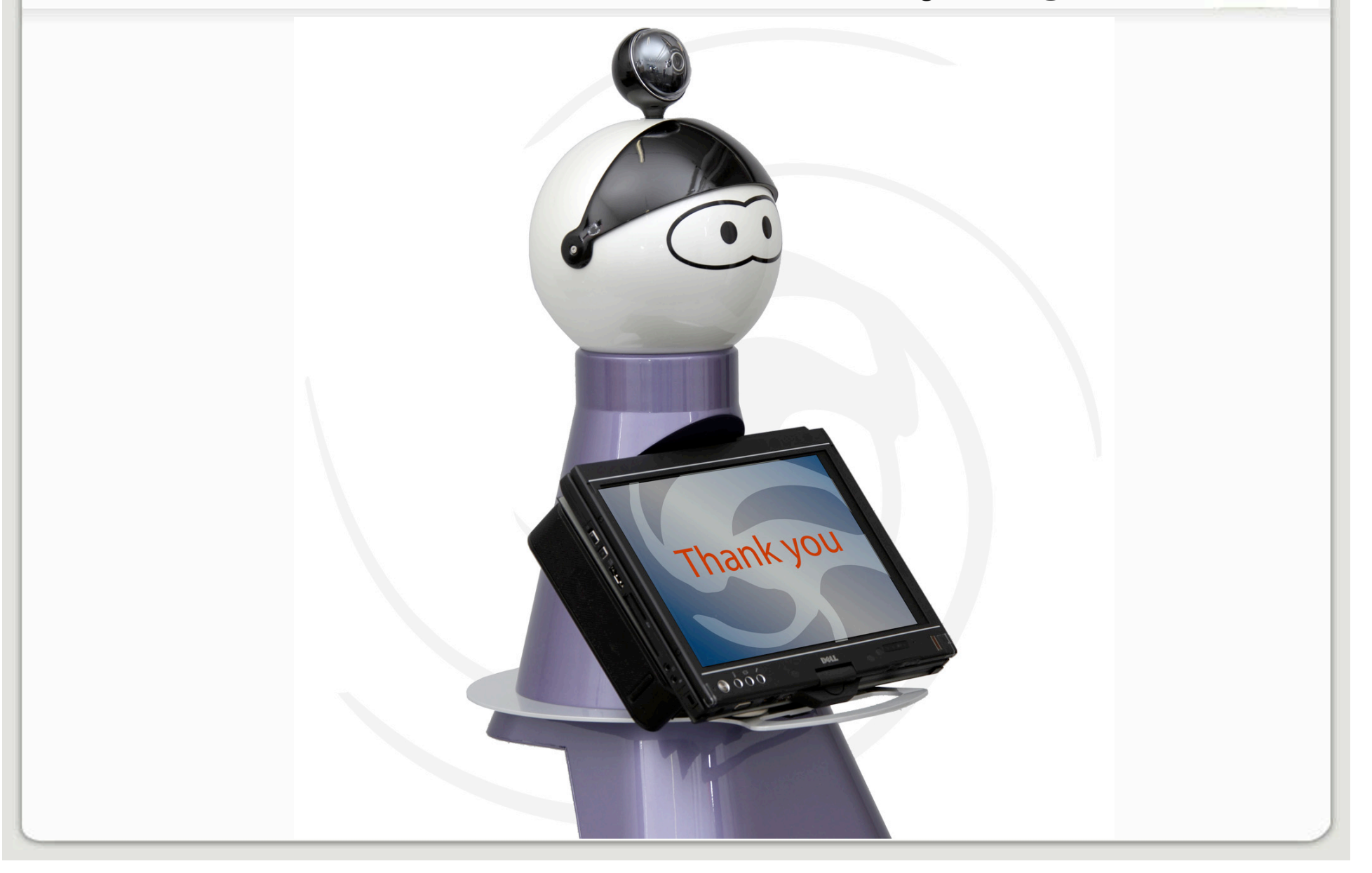